# 【AppGoose】アプリ公開後運用手順書

# アプリ公開後の運用

## 第1版

| 作成者   | スターティアラボ株式会社 |
|-------|--------------|
| 作成日   | 2017年9月29日   |
| 最終更新日 | 2017年9月29日   |

# 目次

| 第一章 アプリ公開後の運用について     | . 3 |
|-----------------------|-----|
| 1-1 アプリ公開後のデザイン変更について | . 3 |
| 1-2 バージョンアップの申請について   | . 4 |
| 第二章 サンプルアプリについて       | . 5 |
| 2-1 サンプルアプリのダウンロード手順  | . 5 |
| 2-2 サンプルアプリの確認事項      | . 6 |

### 第一章 アプリ公開後の運用について

#### 1-1 アプリ公開後のデザイン変更について

アプリを公開後、アプリのデザイン変更の際やストアに公開する情報を変更をする際の手順をご案内します。

アプリを公開後、ストアに公開する情報を変更をしたい場合、編集できる箇所は限られています。 GOOSEE ID 内のコンテンツに関しては通常通り AppGoose 内で編集を行えますが、ストアに公開する情報につきましては編集できる箇所、編集できない箇所がございます。 実際に GooglePlay、iTunes Connect ヘログインしていただき、編集できる箇所をご確認下さい。

編集できない箇所を変更希望の場合は、新しい機能追加、OS対応へ更新するオリジナルアプリのバージョンアップまで お待ちください。ただしストアに公開する情報のすべての項目を編集可能になることではないのでご注意下さい。 オリジナルアプリのバージョンアップまでお待ちいただくことが難しい場合、 お客様都合でのバージョンアップになりますので有償での対応になります。

バージョンアップのお知らせは管理画面の MyAppli 一覧でお知らせしますのでご確認下さい。

|             |      | MyAppliの新しいゾージョン (iOS Ver 2.6.0) が利用可                                                                 | 「能です。 アップデート して下さい。 | パージョンアップ し  | て下さい。       |  |   |   |
|-------------|------|----------------------------------------------------------------------------------------------------|---------------------|-------------|-------------|--|---|---|
| C AppGoose  |      |                                                                                                    |                     | ●編集中IDを確認   | ▲ようこそ ■ さん▼ |  | 9 | Φ |
| < ロキャンセル    |      | MyAppli作成モード > MyAppli一覧                                                                              |                     |             |             |  |   |   |
| ☆ MyAppli一覧 |      | ALLA                                                                                                  |                     |             |             |  |   |   |
| アプリ基本情報     | ОК   | 會 MyAppil—竟                                                                                           |                     |             |             |  |   |   |
| アイコン        | ОК   | 独自で作成できるオリジナルアプリの作成ができます。                                                                             |                     |             |             |  |   |   |
| アプリ内部       | ок ~ | iOS、Androidそれぞれ必要情報をご入力ください。                                                                          |                     |             |             |  |   |   |
| iOS申請情報     | ОК ~ |                                                                                                    |                     |             |             |  |   |   |
| Android申請情報 | ок ~ | ■ 105 <i>P</i> 2 0 234+                                                                               |                     |             |             |  |   |   |
|             |      | K-≫≡> : 1.0.1                                                                                         | <b>Г</b> к-ээ>      | : 1.0.0     |             |  |   |   |
|             |      | 現在利用の本線バージョン : 2.4.0                                                                                  | 現在利用の本線バー           | ジョン : 2.4.0 |             |  |   |   |
|             |      | 利用可能な本線バージョン : 2.6.0                                                                                  | 利用可能な本線バー           | ジョン : 2.6.0 |             |  |   |   |
|             |      | ▲ 属性 パージョンアップ サンプルアプリ作成                                                                               |                     | ブ サンプルアプ    | リ作成         |  |   |   |
|             |      | iOS Ver 2.6.0 パージョンアップによる変更点 ×<br>こちらをご確認ください。http://manual.app-<br>goose.jp/info/release/ver260.html |                     |             |             |  |   |   |

#### 1-2 バージョンアップの申請について

ご利用中のアプリのバージョンアップの版が作成できるようになるとMyAppli一覧の「バージョンアップ」がクリックできるようになります。

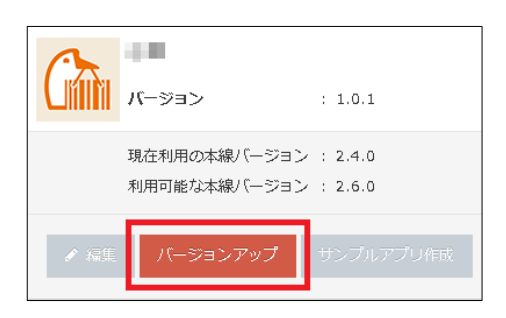

クリック後、更新内容の入力を進めて下さい。

アプリ素材に変更がない場合でも、バージョン名の変更とアプリ更新文の追記は必要になります。 バージョン名はお客様自身で更新後の数値を決めていただき入力して下さい。 例:現バージョン 1.0.0→変更後バージョン 2.0.0 また、アプリ更新文には新しくついた各ページで保存ボタンを押すと編集が完了します。

| C AppGoos   | ie       |                        |             | @編集中Ⅱ | つを確認 |
|-------------|----------|------------------------|-------------|-------|------|
| < □キャンセル    |          | MyAppli作成モード > アプリ基本情報 |             |       |      |
| 會 MyAppli一覧 |          | マプロ基本情報                |             |       |      |
| アプリ基本情報     | <b>A</b> |                        |             |       |      |
| アイコン        | ОК       |                        |             |       |      |
| アプリ内部       | ОК ~     | iOS アプリ基本情報            |             |       | ~    |
| iOS申請情報     | ▲ ~      | ※ は必須項目です。             |             |       |      |
| Android申請情報 | ОК ∽     | ※ アプリバージョン             | 2.6.0       |       |      |
|             |          | ※ iOS端末に表示されるアプリ名      | AppGoose    |       |      |
|             |          | ※ バージョン名               | 例:1.1.0     | 2     |      |
|             |          |                        |             |       |      |
|             |          |                        |             |       |      |
|             |          | Android アプリ基本情報        |             |       | ^    |
|             |          | ※ は必須項目です。             |             |       |      |
|             |          | ※ アプリバージョン             | 2.6.0       |       |      |
|             |          | ※ Android端末に表示されるアプリ   | AppGoose    |       |      |
|             |          | <u>م</u>               |             |       |      |
|             |          | ※ バージョン名               | 1.0.0       | 2     |      |
|             |          |                        |             |       |      |
|             |          |                        | 保存 保存して次へ 🔸 |       |      |

申請内容の項目につきましては Apple、Google の提示情報をもとに更新します。随時変更がございますので、 ご注意下さい。

サンプルアプリに問題なく、更新情報の入力を済ませた後に申請確定ボタンを押して下さい。 申請の内容を確認次第こちらからお客様へご連絡いたします。

## 第二章 サンプルアプリについて

#### 2-1 サンプルアプリのダウンロード手順

申請時に確認が必要なサンプルアプリに関してご案内します。 iOS でサンプルアプリを作成するためには、開発ライセンス(エンタープライズライセンス)が必要になります。 Android につきましては AppGoose の契約のみでサンプルアプリを作成することが可能です。

エンタープライズライセンスをお持ちの場合、iOSのサンプルアプリを作成できますが、事前に弊社側で作業が必要になります。エンタープライズライセンスの情報をサポート宛てに別途ご連絡下さい。エンタープライズライセンスをお持ち出ない場合、Applleに問い合わせしていただきライセンス取得して下さい。

アプリ名などのアプリ基本情報を入力していただくと、サンプルアプリをダウンロードできるようになります。

| ✿ MyAppli一覧                                               |                                              |  |  |  |
|-----------------------------------------------------------|----------------------------------------------|--|--|--|
| 独自で作成できるオリジナルアプリの作成ができます。<br>iOS、Androidそれぞれ必要情報をご入力ください。 |                                              |  |  |  |
| 🔹 iOSアプリ 🌾中                                               | 🔶 Androidアプリ 🏨                               |  |  |  |
|                                                           | K-≫=> : 1.0.0                                |  |  |  |
| 現在利用の本線バージョン : 2.6.0<br>利用可能な本線バージョン : 2.6.0              | 現在利用の本線バージョン : 2.4.0<br>利用可能な本線バージョン : 2.6.0 |  |  |  |
| ✔ 編集 バージョンアップ サンプルアプリ作成                                   |                                              |  |  |  |

サンプルアプリをクリック後、ご担当者様へサンプルアプリの案内が届きますので、 記載のある URL リンクを Android 端末でクリックしていただき、インストールをお願いします。 ※「【AppGoose MyAppli】サンプルアプリ作成が完了しました」の件名で案内が届きます。

### 2-2 サンプルアプリの確認

サンプルアプリをインストール後、実際に端末でアプリを確認していただく流れになります。 コンテンツ内容が問題なく表示するかご確認いただき、申請して問題ないかご判断下さい。

例:①ニュース内画像

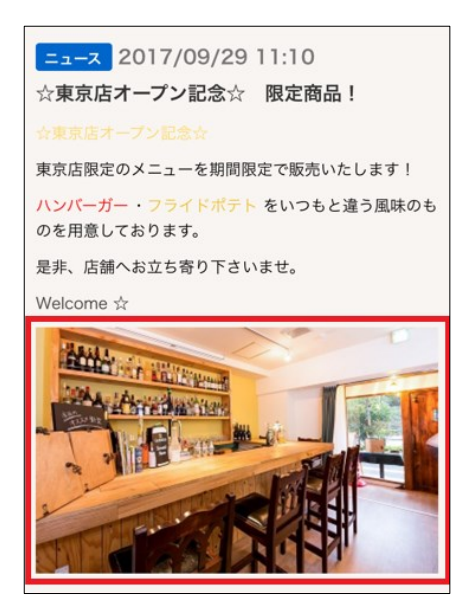

例:②トップレイアウトのアイコン画像

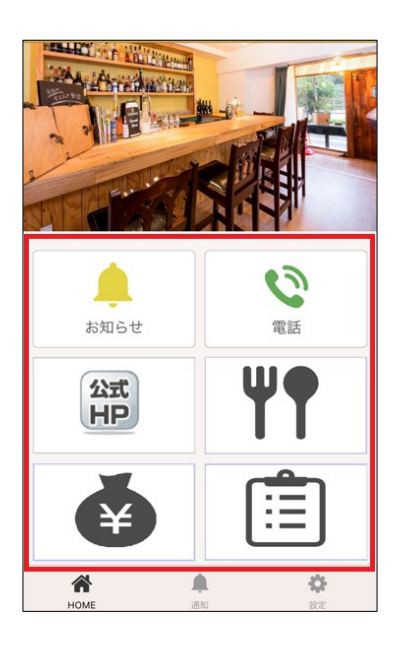